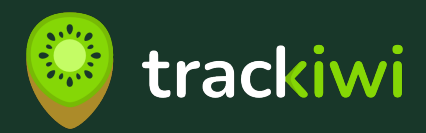

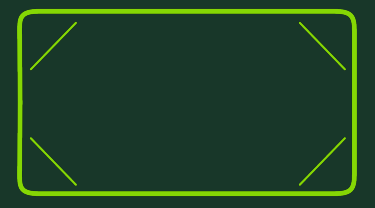

# Bedienungsanleitung

zur Inbetriebnahme des trackiwi GPS-Trackers Teltonika FMC920

### Inhaltsverzeichnis

| Sicherheitshinweise           | 2  |
|-------------------------------|----|
| Entsorgungshinweise           | 4  |
| Lieferumfang                  | 8  |
| Technische Daten              | 9  |
| Aktivierung und Einbau        | 10 |
| Installation der App          | 16 |
| Aktivieren der Mitgliedschaft | 17 |
| Problembehandlung             | 18 |
| Du brauchst Hilfe?            | 21 |

# Sicherheitshinweise

Bitte beachte die folgenden Hinweise, bevor du das Gerät in Betrieb nimmst, um Gefahren beim Einbau und während der Benutzung zu minimieren.

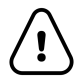

Öffne das Gerät nicht. Wenn das Gerät beschädigt ist, die Kabel nicht isoliert sind oder die Isolierung beschädigt ist, berühre das Gerät nicht, bevor du die Stromzufuhr getrennt hast.

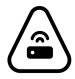

Dieser Tracker erzeugt, wie alle Datenübertragungsgeräte, Störsignale, die andere Geräte in der Nähe beeinträchtigen können.

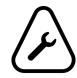

Das Gerät darf nur von qualifizierten Personen angeschlossen werden.

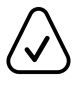

Das Gerät muss an einem geeigneten Ort fest verbaut werden.

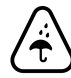

Das Gerät muss vor Feuchtigkeit und Schmutz geschützt werden und darf nicht während Gewittern angeschlossen werden.

## Weitere Sicherheitshinweise

Das Gerät verwendet eine SELV-begrenzte Stromquelle. Die Nennspannung beträgt +12 V DC. Der zulässige Spannungsbereich ist +10...+30 V DC.

Um mechanische Schäden zu vermeiden, wird empfohlen, das Gerät in einer stoßfesten Verpackung zu transportieren. Vor der Verwendung sollte das Gerät so platziert werden, dass seine LED-Anzeigen sichtbar sind. Sie zeigen den Betriebszustand des Gerätes an. Vor dem Anschließen der Verbindungskabel an das Fahrzeug müssen die entsprechenden Sicherungen der Stromversorgung des Fahrzeugs entfernt werden.

Vor der Demontage des Geräts aus dem Fahrzeug muss die Kabelverbindung getrennt werden.

Das Gerät ist so konzipiert, dass es in einem Bereich mit beschränktem Zugang montiert wird, der für den Bediener unzugänglich ist. Alle zugehörigen Geräte müssen die Anforderungen der Norm EN 62368-1 erfüllen.

Das Gerät ist nicht für den Einsatz auf Booten konzipiert.

## Hinweis zur Produkthaftung

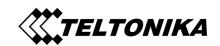

Die Produkthaftung liegt beim Hersteller des Gerätes **(Teltonika Telematics, Saltoniškių st. 9B-1, LT-08105, Vilnius, Litauen)**. Es wird keine Haftung für Schäden, die durch einen fehlerhaften Einbau entstehen, übernommen. Der Einbau darf nur von dafür qualifizierten Personen durchgeführt werden.

# Entsorgungshinweise

### Elektro- und Elektronikgeräte -Informationen für private Haushalte

Das Elektro- und Elektronikgerätegesetz (ElektroG) enthält eine Vielzahl von Anforderungen an den Umgang mit Elektround Elektronikgeräten. Die wichtigsten sind hier zusammengestellt.

### 1. Getrennte Erfassung von Altgeräten

Elektro- und Elektronikgeräte, die zu Abfall geworden sind, werden als Altgeräte bezeichnet. Besitzer von Altgeräten haben diese einer vom unsortierten Siedlungsabfall getrennten Erfassung zuzuführen. Altgeräte gehören insbesondere nicht in den Hausmüll, sondern in spezielle Sammel- und Rückgabesysteme.

### 2. Batterien und Akkus sowie Lampen

Besitzer von Altgeräten haben Altbatterien und Altakkumulatoren, die nicht vom Altgerät umschlossen sind, sowie Lampen, die zerstörungsfrei aus dem Altgerät entnommen werden können, im Regelfall vor der Abgabe an einer Erfassungsstelle vom Altgerät zu trennen. Dies gilt nicht, soweit Altgeräte einer Vorbereitung zur Wiederverwendung unter Beteiligung eines öffentlich-rechtlichen Entsorgungsträgers zugeführt werden.

### 3. Möglichkeiten der Rückgabe von Altgeräten

Besitzer von Altgeräten aus privaten Haushalten können diese bei den Sammelstellen der öffentlich-rechtlichen Entsorgungsträger oder bei den von Herstellern oder Vertreibern im Sinne des ElektroG eingerichteten Rücknahmestellen unentgeltlich abgeben.

Rücknahmepflichtig sind Geschäfte mit einer Verkaufsfläche von mindestens 400 m<sup>2</sup> für Elektro- und Elektronikgeräte sowie diejenigen Lebensmittelgeschäfte mit einer Gesamtverkaufsfläche von mindestens 800 m<sup>2</sup>, die mehrmals pro Jahr oder dauerhaft Elektro- und Elektronikgeräte anbieten und auf dem Markt bereitstellen. Dies gilt auch bei Vertrieb unter Verwendung von Fernkommunikationsmitteln, wenn die Lager- und Versandflächen für Elektro- und Elektronikgeräte mindestens 400 m<sup>2</sup> betragen oder die gesamten Lager- und Versandflächen mindestens 800 m<sup>2</sup> betragen. Vertreiber haben die Rücknahme grundsätzlich durch geeignete Rückgabemöglichkeiten in zumutbarer Entfernung zum jeweiligen Endnutzer zu gewährleisten. Die Möglichkeit der unentgeltlichen Rückgabe eines Altgerätes besteht bei rücknahmepflichtigen Vertreibern unter anderem dann, wenn ein neues gleichartiges Gerät, das im Wesentlichen die gleichen Funktionen erfüllt, an einen Endnutzer abgegeben wird.

Wenn ein neues Gerät an einen privaten Haushalt ausgeliefert wird, kann das gleichartige Altgerät auch dort zur unentgeltlichen Abholung übergeben werden; dies gilt bei einem Vertrieb unter Verwendung von Fernkommunikationsmitteln für Geräte der Kategorien 1, 2 oder 4 gemäß § 2 Abs. 1 ElektroG, nämlich "Wärmeüberträger", "Bildschirmgeräte" oder "Großgeräte" (letztere mit mindestens einer äußeren Abmessung über 50 Zentimeter). Zu einer entsprechenden Rückgabe- Absicht werden Endnutzer beim Abschluss eines Kaufvertrages befragt. Außerdem besteht die Möglichkeit der unentgeltlichen Rückgabe bei Sammelstellen der Vertreiber unabhängig vom Kauf eines neuen Gerätes für solche Altgeräte, die in keiner äußeren Abmessung größer als 25 Zentimeter sind, und zwar beschränkt auf drei Altgeräte pro Geräteart.

### 4. Datenschutz-Hinweis

Altgeräte enthalten häufig sensible personenbezogene Daten. Dies gilt insbesondere für Geräte der Informations- und Telekommunikationstechnik wie Computer und Smartphones. Bitte beachten Sie in Ihrem eigenen Interesse, dass für die Löschung der Daten auf den zu entsorgenden Altgeräten jeder Endnutzer selbst verantwortlich ist.

### 5. Bedeutung des Symbols "durchgestrichene Mülltonne"

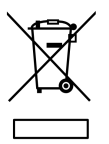

Das auf Elektro- und Elektronikgeräten regelmäßig abgebildete Symbol einer durchgestrichenen Mülltonne weist darauf hin, dass das jeweilige Gerät am Ende seiner Lebensdauer getrennt vom unsortierten Siedlungsabfall zu erfassen ist.

## 6. Berichts- und Informationspflicht zu quantitativen Zielvorgaben

Informationen zu den quantitativen Zielvorgaben finden Sie unter: https://www.take-e-way.de/leistungen/berichts-und-informationspflichten/

### 7. WEEE-Nummern

#### **GPS-Tracker von Teltonika Telematics**

Der Hersteller der von trackiwi verwendeten GPS-Tracker (Teltonika Telematics, Saltoniškių st. 9B-1, LT-08105, Vilnius, Litauen) erfüllt seine Pflichten gegenüber dem deutschen Elektrogeräte- und Batteriegesetz, indem er als bevollmächtigten Vertreter in Deutschland die take-e-way GmbH beauftragt hat.

ElektrogeräteG WEEE: **DE 29661125** BatterieG WEEE: **DE 25449079** 

#### SIM-Karten von 1NCE

Der Anbieter der von trackiwi verwendeten SIM-Karten (1NCE GmbH, Sternengasse 14-16, 50676 Köln erfüllt seine Pflichten gegenüber dem deutschen Elektrogeräte- und Batteriegesetz durch die Anmeldung im Elektro-Altgeräte Register (EAR) unter der Nummer:

#### ElektrogeräteG WEEE: DE 83309098

Die SIM-Karte bleibt entsprechend der Allgemeinen Geschäftsbedingungen Eigentum von trackiwi. Deshalb darfst du die SIM-Karte nicht selbst entsorgen, sondern musst sie für die Entsorgung an uns zurückschicken. Bitte sende die SIM-Karte, wenn du sie nicht mehr benötigst, an:

trackiwi Fabian Schreiber Untermühle 11 74638 Waldenburg

# Lieferumfang

Im Lieferumfang enthalten sind:

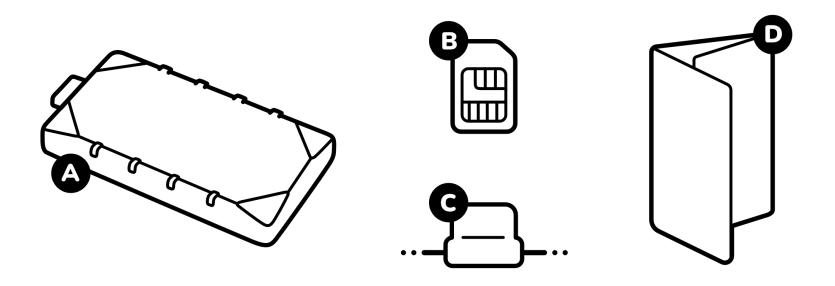

- (A) Der trackiwi GPS-Tracker (Teltonika FMC920)
- (B) Eine Integrierte SIM-Karte (bereits installiert)
- (C) ein Anschlusskabel mit integrierter 3A Sicherung
- (D) Eine Kurzanleitung

# **Technische Daten**

| Gewicht und Maße     | 54 g (79 x 43 x 12 mm)                                                     |
|----------------------|----------------------------------------------------------------------------|
| Mobilfunk-Standard   | 4G (LTE Cat 1) und 2G (GSM, GPRS)                                          |
| 2G Bänder            | GSM: B2/B3/B5/B8                                                           |
| 4G Bänder            | LTE FDD: B1/B3/B5/ B7/B8/B20/B28                                           |
| Ortungstechnologie   | GPS, GLONASS, GALILEO, BEIDOU, SBAS, QZSS,<br>DGPS, AGPS                   |
| Zeitsynchronisierung | GPS, NITZ, NTP                                                             |
| Bluetooth            | 4.0 + LE<br>(für weiteres Zubehör)                                         |
| Akku                 | 170 mAh Lithium-Ionen mit 3,7 V (0,63 Wh)                                  |
| Speicher             | 128 MB interner Flash-Speicher<br>(zur Funkloch-Überbrückung)              |
| Betriebsspannung     | 10 V - 30 V (DC) mit Überspannungsschutz                                   |
| Zündungserkennung    | Über die Bordnetzspannung                                                  |
| Stromverbrauch       | < 3 mA parkend<br>< 28 mA bei Fahrt<br>(jeweils bei 12 V Betriebsspannung) |
| Betriebstemperatur   | -20 °C bis +40 °C                                                          |
| IP-Rating            | IP54 (Staub- und Spritzwassergeschützt)                                    |
| Status LEDs          | 2 Status-LEDs (Navigate und Status)                                        |

# Aktivierung und Einbau

Aktiviere den Tracker vor dem Einbau. Scanne dazu den QR-Code aus der Kurzanleitung, die deinem Tracker in der Verpackung beilag, mit deinem Smartphone und folge dem hinterlegten Link. Befolge anschließend die Anweisungen auf deinem Bildschirm.

Wenn du den Code nicht scannen kannst, öffne die folgende Web-Adresse in deinem Browser:

### https://trackiwi.com/aktivierung

Befolge anschließend die Anweisungen auf deinem Bildschirm. Der dort angeforderte Aktivierungscode befindet sich direkt bei dem QR-Code in der beigelegten Kurzanleitung.

Nach erfolgreicher Aktivierung fahre mit dem Einbau wie auf der nächsten Seite beschrieben fort.

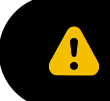

Beachte die Sicherheitshinweise, bevor du mit dem Einbau des Trackers beginnst.

## Einen passenden Einbauort finden

Suche dir einen geeigneten Einbauort in deinem Camper. Dieser sollte trocken und nicht in der Nähe von Wasser- oder Gasinstallationen sein. Außerdem brauchst du dort eine Anschlussmöglichkeit für Strom (12 V oder 24 V DC). Vermeide, dass der Tracker von vielen Blechteilen umgeben ist, da diese den Empfang stören. Besonders gut geeignet sind Einbauorte, bei denen über dem Tracker keine strahlungsstörenden Materialien, wie Metall oder eine Scheibe mit Heizdrähten, vorhanden sind.

Aber keine Sorge. Auch an nicht optimalen Einbauorten liefert der Tracker in der Regel gute Ergebnisse. Falls sich der Einbauort später als ungeeignet herausstellen sollte, kannst du ihn jederzeit wieder ändern. Im Folgenden findest du Beispiele für geeignete Einbauorte je nach Fahrzeugtyp. Ein schwarzer Haken bedeutet, dass dieser Einbauort wahrscheinlich geeignet ist, ein grauer Haken bedeutet, dass der Einbauort bedingt geeignet ist und ein leeres Feld, dass der Tracker an diesem Ort wahrscheinlich nicht fehlerfrei funktionieren wird.

| Fahrzeugtyp                            | Unter Arma-<br>turenbrett / im<br>Sicherungs-<br>kasten | Unter der<br>Sitzbank im<br>Wohnraum | lm Schrank<br>(möglichst im<br>obersten<br>Fach) | Hinter Lüf-<br>tungsgittern<br>in der Au-<br>ßenwand | Unter Fah-<br>rer- oder<br>Beifahrersitz |
|----------------------------------------|---------------------------------------------------------|--------------------------------------|--------------------------------------------------|------------------------------------------------------|------------------------------------------|
| Wohnmobil<br>mit Kunst-<br>stoffdach   | $\checkmark$                                            | $\checkmark$                         | $\checkmark$                                     | $\checkmark$                                         | $\checkmark$                             |
| Wohnmobil<br>mit Alumini-<br>umdach    | $\checkmark$                                            | $\checkmark$                         |                                                  | $\checkmark$                                         | $\checkmark$                             |
| Kastenwagen<br>mit Stahldach           | $\checkmark$                                            | $\checkmark$                         |                                                  | $\checkmark$                                         | $\checkmark$                             |
| Kastenwagen<br>mit Kunst-<br>stoffdach | $\checkmark$                                            | $\checkmark$                         | $\checkmark$                                     | $\checkmark$                                         | $\checkmark$                             |
| Auto                                   | $\checkmark$                                            | $\checkmark$                         |                                                  | $\checkmark$                                         | $\checkmark$                             |

mögliche Einbauorte

## Einbauen des Trackers

Wenn du einen passenden Einbauort gefunden hast, befestige den Tracker dort. Achte darauf, dass die beschriftete Seite des Gerätes nach oben zeigt.

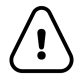

Das Gerät muss **flach liegend** mit der **Beschriftung nach oben** ausgerichtet werden. Nur so kann die GPS-Antenne ein gutes Signal empfangen.

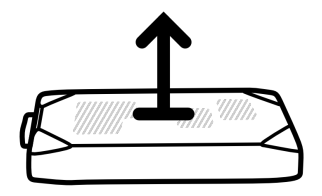

## Anschluss des Trackers

## Sicherheitsvorkehrungen

**Trenne die Stromzufuhr** für die Kabel, an denen du den Tracker anschließen möchtest. Trenne hierfür entweder die Kontakte von der angeschlossenen Batterie oder entferne die entsprechende Sicherung für das gewünschte Kabel. Wenn dein Fahrzeug mit dem Landstrom verbunden ist, **entferne das Landstromkabel**. Nutze einen **Spannungsprüfer**, um sicherzustellen, dass an den Kabeln keine Spannung anliegt.

Beachte bei der Wahl der Stromquelle folgende Punkte:

• Der Tracker darf **nicht an die Verkabelung des Boardcomputers oder von Steuergeräten** des Fahrzeugs angeschlossen werden.

- Stelle sicher, dass auf den gewählten Kabeln dauerhaft
   Strom anliegt. Je nach Fahrzeug kann es sein, dass etwa 5 bis 30 Minuten nach dem Abstellen die Stromzufuhr für einige Geräte getrennt wird.
- Idealerweise wird der Tracker direkt am Sicherungskasten des Fahrzeugs angeschlossen. Dies kann entweder an einem geeigneten Verbindungspunkt oder über eine nicht verwendete Sicherung geschehen. In diesem Fall kann die fliegende Sicherung am Kabel des Trackers entfernt werden. Im Sicherungskasten wird der Tracker dann mit einer 3 A / 125 V Sicherung abgesichert.
- Wenn als Masse für die Versorgung ein **Punkt an der Karosserie** genutzt werden soll, muss ein **geeigneter Anschluss** wie z.B. ein Ringkabelschuh, verwendet werden. Reinige die Kontaktstelle und entferne ggf. etwas Lack, um eine gute Verbindung herzuszellen.

## Anschließen der Kabel

### Verbinde das rote Kabel mit Plus (+) und das schwarze Kabel mit Minus (-) deiner Spannungsversorgung.

Fixiere alle losen Kabel. Wenn du für den Anschluss Isolierungen von Kabeln entfernt hast, bringe diese wieder an. Stelle sicher, dass keine unisolierten Drähte zu sehen sind und isoliere solche Stellen, wenn nötig. Die übrigen drei Kabel des Trackers (gelb, grau und weiß) werden nicht verwendet, könnten aber später für weitere Funktionen von trackiwi zum Einsatz kommen. Fixiere sie neben dem Tracker, schließe sie aber nirgends an.

## Inbetriebnahme des Trackers

Schalte deine Stromversorgung wieder an. Der Tracker startet sofort. Wenn alles geklappt hat, erhältst du eine E-Mail an deine hinterlegte Adresse.

**Installiere nun die App auf deinem Smartphone** oder logge dich unter **app.trackiwi.com** in die **WebApp für Mac und PC** ein.

# Installation der App

Der Tracker ist eingebaut? Super! Installiere die trackiwi App auf deinem Smartphone, um alle Features nutzen zu können. Die trackiwi App ist im Apple App Store für iOS und im Google Play Store für Android verfügbar.

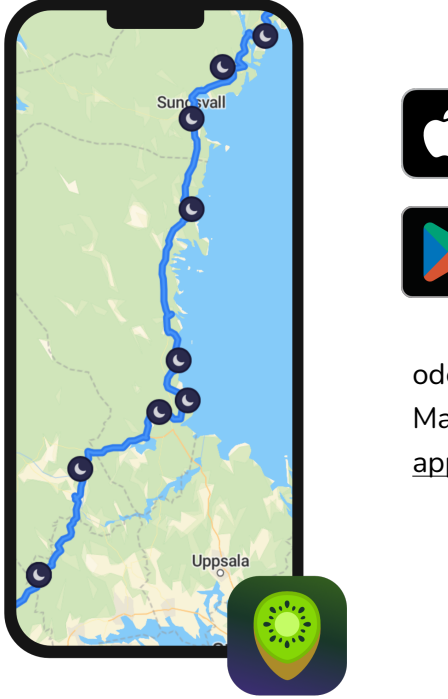

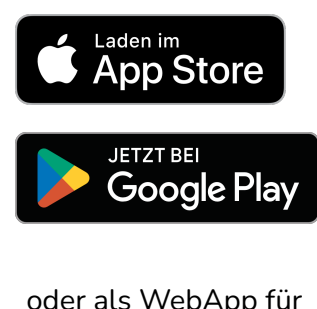

oder als WebApp für Mac und PC unter: app.trackiwi.com

Dein Login für die App ist der gleiche wie für die Website. Wenn du dein Passwort vergessen hast, kannst du es unter <u>trackiwi.com/login</u> zurücksetzen.

# Aktivieren der Mitgliedschaft

Um trackiwi verwenden zu können, benötigst du eine aktive Mitgliedschaft. In der Mitgliedschaft enthalten sind die Nutzung der integrierten SIM-Karte, des Serverspeichers für deine Route sowie die Nutzung der App.

Die Mitgliedschaft wird während des Aktivierungsprozesses gebucht, sodass du direkt loslegen kannst.

Du kannst die Mitgliedschaft jederzeit in deinem persönlichen Bereich unter <u>trackiwi.com/login</u> einsehen und verlängern. Wir senden dir außerdem einige Tage vor dem Ende deiner Mitgliedschaft eine Erinnerung per E-Mail, damit eine nahtlose Routenaufzeichnung möglich ist.

Alle Informationen zur Mitgliedschaft findest du unter trackiwi.com/mitgliedschaft.

# Problembehandlung

### Problem: Der Tracker funktioniert nicht

#### - Prüfe, ob deine Mitgliedschaft aktiv ist

- Logge dich dafür unter <u>trackiwi.com/login</u> ein und wähle anschließend deinen Tracker aus.
- Auf der folgenden Seite siehst du den Status deiner Mitgliedschaft. Wenn deine Mitgliedschaft inaktiv ist, aktiviere sie.
- Wenn deine Mitgliedschaft aktiv ist und der Tracker trotzdem nicht funktioniert, fahre mit der Prüfung der App-Einstellungen fort.

#### - Prüfe die Einstellungen in der App

- Stelle sicher, dass du in die trackiwi App eingeloggt bist.
- Wenn du eingeloggt bist, stelle sicher, dass die Anzeige deines Trackers aktiv ist. Öffne dafür auf den Reiter "Karte" das Ebenen-Menü Sund setze den Haken bei "Aktuellen Standort anzeigen".
- Wenn der Haken gesetzt ist und dennoch kein Standort angezeigt wird, fahre mit der Pr
  üfung der Stromversorgung fort.

#### - Prüfe die Stromversorgung

- Prüfe, ob die LEDs am Tracker leuchten oder blinken.
- Wenn die LEDs leuchten, pr
  üfe den Empfang (siehe n
  ächster Abschnitt).
- Wenn die LEDs nicht leuchten, stelle sicher, dass die im Kabel integrierte Sicherung intakt ist.

- Wenn die Sicherung intakt ist, überprüfe die Spannungsversorgung am Tracker mit Hilfe eines Multimeters. Die Spannung muss zwischen 10 V und 30 V DC liegen.
- Wenn die Spannung am Tracker anliegt und er trotzdem nicht funktioniert, wende dich an den Support.

#### Prüfe den Empfang

- Wenn du dich außerhalb von Europa befindest, überprüfe mithilfe der Netzabdeckungskarte, ob dein aktuelles Land abgedeckt ist: trackiwi.com/netzabdeckungskarte
- Wenn du dich in Europa befindest oder dein aktuelles Land abgedeckt ist, fahre eine paar Kilometer, um sicherzustellen, dass du nicht in einem Funkloch stehst.
- Wenn der Tracker auch während der Fahrt nicht funktioniert, überprüfe anhand der Einbauanleitung, ob der Einbauort geeignet ist. Baue den Tracker ggf. an einem anderen Ort ein, und versuche es erneut.
- Wenn der Tracker weiterhin nicht funktioniert, wende dich an den Support

### Problem: Ich kann die App nicht herunterladen

- Prüfe, ob dein Smartphone kompatibel ist
  - Unter <u>trackiwi.com/app</u> findest du die Systemvoraussetzungen und kompatiblen Betriebssystemversionen.
  - Wenn die Installation weiterhin fehlschlägt, wende dich an den Support.

### Nur iOS: Stelle sicher, dass du im deutschen App-Store eingeloggt bist.

- Öffne den App Store auf deinem iPhone.
- Tippe oben rechts auf dein Profilbild.
- Tippe auf deinen Namen neben deinem Profilbild
- Tippe auf "Land / Region" und anschließend auf "Land oder Region ändern"
- Scrolle nun in der Liste bist zu D wie "Deutschland" und überprüfe, ob der Haken bei "Deutschland" gesetzt ist.
- Wenn "Deutschland" gewählt ist, dein Smartphone kompatibel ist und du die App trotzdem nicht herunterladen kannst, wende dich an den Support.

#### Problem: Ich kann mich nicht einloggen

- Prüfe, ob dein Smartphone eine Internetverbindung hat.
- Prüfe, ob deine Login-Daten korrekt sind
  - Versuche, dich mit deinen Login-Daten auf <u>trackiwi.com/login</u> einzuloggen.
  - Wenn der Login auf der Website nicht funktioniert, nutze die Funktion "Passwort vergessen", um ein neues Passwort einzurichten.
  - Wenn der Login auf der Website funktioniert und du dich weiterhin nicht in die App einloggen kannst, versuche die App neu zu installieren.
  - Wenn deine Logindaten auf der Website funktionieren und du dich trotz Neuinstallation der App nicht einloggen kannst, wende dich an den Support.

# Du brauchst Hilfe?

Bei Fragen und Problemen, nimm gerne Kontakt mit uns auf. Wir helfen dir so schnell wie möglich weiter.

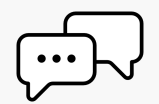

## support@trackiwi.com

oder

## trackiwi.com/support